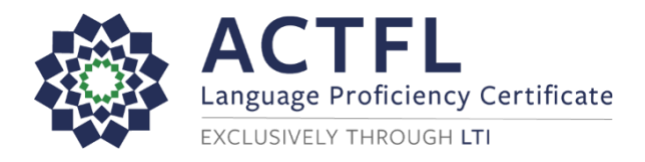

## Ordering an APPT Language Assessment Online

**Registration Instructions** 

To register for your online assessment, please follow the directions below:

- Go to: <u>www.languagetesting.com</u> to purchase your test and set up your account.
- On the left side of your screen, select the language in which you will be testing and click the Get Certified button:

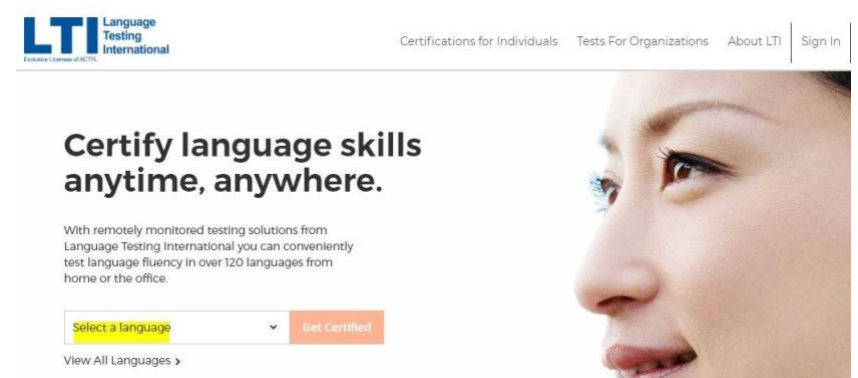

 On the next screen, direct your attention to the right-hand column labeled "I'm looking to test for teacher certification or as a part of my school program" and choose the following option:

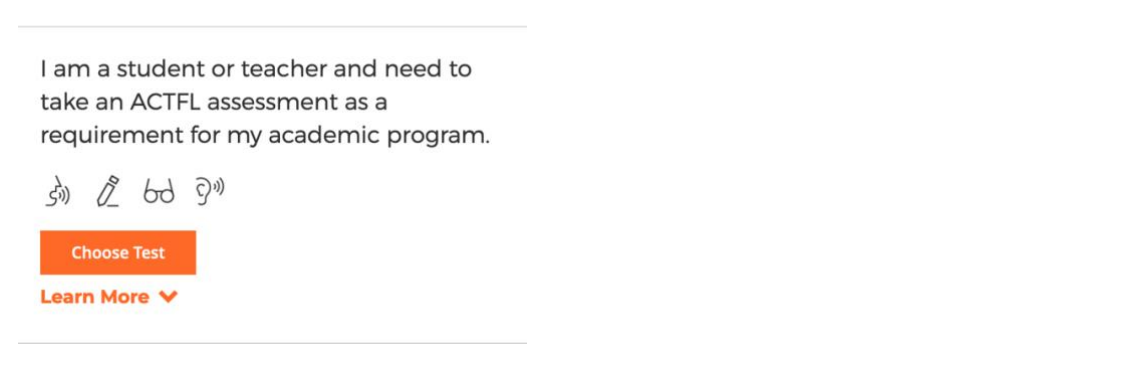

- In the blank under "What school or institution are you looking for?" start typing the name of your institution. \*NOTE: You must type University of Louisville in the search bar. Click Continue.
- On the next page, select your test(s) choose "Select Test" so that you see it turn blue, and click Continue to Schedule.

| Choose Language :<br>Spanish                                          | Choose Test<br>OPIc | 3 Schedule     | Sign In  | 5 Checkout   |                       |        |                      |  |
|-----------------------------------------------------------------------|---------------------|----------------|----------|--------------|-----------------------|--------|----------------------|--|
|                                                                       | Sele                | ect the test y | ou would | like to take | in order to get certi | ified. |                      |  |
| ACTFL OPI<br>\$145.00   30 minut<br>\$<br>Select Test<br>Learn More ¥ | os                  |                |          |              |                       |        |                      |  |
|                                                                       |                     |                |          |              |                       |        | Continue to Schedule |  |

• You'll be asked to log in if you have an existing LTI account or create one if you do not, and you'll

## make your payment

| Create an Account or Login                                |                  | Your Order    |  |  |  |
|-----------------------------------------------------------|------------------|---------------|--|--|--|
| Please create an account or k<br><u>Create an Account</u> | jin to continue. |               |  |  |  |
| ogin<br>Email Address                                     | Þ                |               |  |  |  |
| Password                                                  | b                |               |  |  |  |
| Login Forgot Your Pass                                    | ord?             |               |  |  |  |
|                                                           |                  | Order Summary |  |  |  |
|                                                           |                  | Total Cost \$ |  |  |  |

- You'll get to a page that allows you to review your order and complete your final checkout.
- You'll be emailed with instructions once you have ordered your test(s).

## Good luck!

**For Customer Support**: 800-486-8444, Option 1 or email <u>support@languagetesting.com</u> Please include your name, the name of your institution, and the test you are taking.